# INSTRUKCJA AKTYWACJI XBOX GAME PASS ULTIMATE

# WERSJA POLSKA

## (Česká verze níže.)

## (English version below)

**Ważne! Przeczytaj przed aktywacją!** Klucz aktywujesz na nowym koncie microsoft, jednak po aktywacji klucza możesz udostępnić subskrypcję na swoje główne konto. W razie jakichkolwiek problemów prosimy o kontakt.

1. Pobierz rozszerzenie Urban VPN Proxy w swojej przeglądarce.

(https://chromewebstore.google.com/detail/urban-vpnproxy/eppiocemhmnlbhjplcgkofciiegomcon)

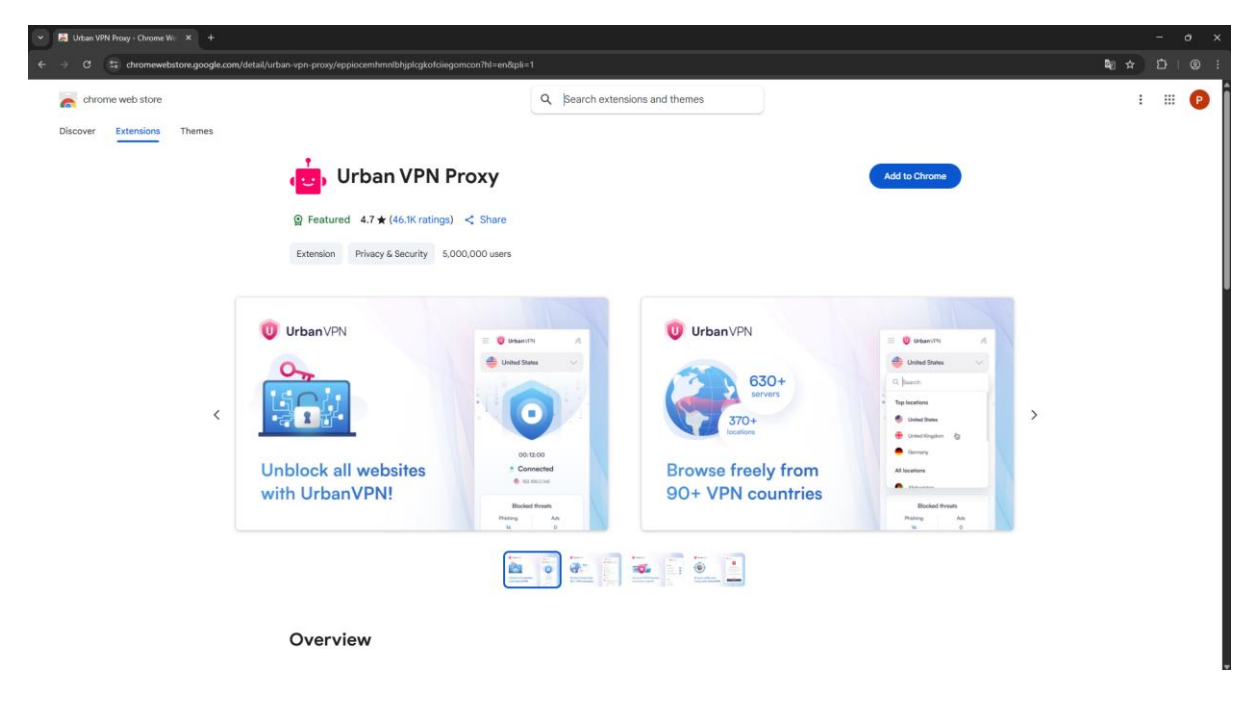

2. Przejdź na stronę microsoft.com/redeem i utwórz nowe konto microsoft z włączonym VPN na region klucza.

| Image: A state of the state of the state of th | 💌 🛤 Urban VPN Proxy - Chrome Wi 🛛 X 🚦 Logowanie na koncie 🛛 X 🕂 |                                                                                                    | 8             | - o x          |
|----------------------------------------------------------------------------------------------------|-----------------------------------------------------------------|----------------------------------------------------------------------------------------------------|---------------|----------------|
| Image: Constant State State S                     | ← → C (S https://login.microsoft                                | )                                                                                                    | 0             |                |
|                                                                                                    | Index With Namy - Chones W. * * * * * * * * * * * * * * * * * * | ■ VrbanVPN India India 00:00:03 00:00:03 ■ Connected WeiM3324b Blocked threats Preiding do Orvected to tride |               | - о х<br>±© !  |
| Wanuki utefersania – Prostederi iniki reakia                                                                                                    |                                                                 | Wanunki uchdiowaa                                                                                            | nia Provatnoś | i oliki cookie |

3. Podczas tworzenia konta wybierz kraj klucza, w przypadku przykładu na zrzucie ekranu - Indie.

| 💌 🛅 Urban VM Forsy - Chrone W - X 📲 jaka per Tursya data unatatema? X +                                                                                                    | - 0                 | ×         |
|----------------------------------------------------------------------------------------------------|---------------------|-----------|
| 🗧 🗇 🕫 👙 ngangukee.com/signapitrus-http:/kla%2f62flogn.live.com%2floadth30_authoree_n#S3fk3k3f106926fdoen_id%3d81feexed-5ddd 4fe7.8bef 3c2ba2698bb7%26nixf83d97.P%26opdf%3df10A928912K40A826opdf%3df146238224826au 🕸 🏠 | b∣∓ ©               |           |
| <complex-block></complex-block>                                                                                                    | Pywatnici ( ji jili | ki cookie |

4. Po stworzeniu konta, na stronie microsoft.com/redeem wprowadź w formularzu zakupiony klucz Xbox Game Pass Ultimate i przejdź dalej.

| • | 🛃 Urban VPN Proxy - Chrom                                                                                                    | e Vic 🗙 🕌 Microsoft account ] Realing Isc: 🗙 +                                                                                                    | -      | •   | × |
|---|----------------------------------------------------------------------------------------------------|----------------------------------------------------------------------------------------------------|--------|-----|---|
| ÷ | → ♂ S account.                                                                                                    | microsoft.com/biling/redeem                                                                                                    |        |     | : |
|   | Konto Microsoft                                                                                                    |                                                                                                    |        |     | ¢ |
|   | Dodaj svoje imie L.           coznadevidjevutkok.coz           Konto           Tuvoje informacje           Subskrypcje           Urządzenia           Prywatność           Historia zamówień           Opcje platności           Kujążka adresowa | n Zrealizuj swój kod lub bon upominkowy<br>Wywając klucza produktu firmy Microsoft lub bonu upominkowego Microsoft, możesz uzyskać dostęp do szerokiej gany najnowszych aplikacji, gier, urządzeń<br>Premium ini jetko. Aby zrealizować bon upominkowy Microsoft lub box, wprowadź w poniższym polu swój 25-znakowy kod.<br>I znukij Diej |        |     |   |
|   |                                                                                                    |                                                                                                    | 🕞 Opin | iie |   |

(W przypadku błędu "Nie można zrealizować tego kodu. Został on kupiony w regionie innym niż region właściwy dla Twojego konta." wyłącz Urban VPN i spróbuj z innym VPN. Np. W przypadku Indii wtyczka "VPN India - Planet VPN lite Proxy")

(https://chromewebstore.google.com/detail/vpn-india-planetvpn-lite/geecodjadodhllgoiahfhdpgfpamkofp) 5. Po przejściu dalej wyłącz automatyczne odnawianie subskrypcji i zatwierdź aktywację.

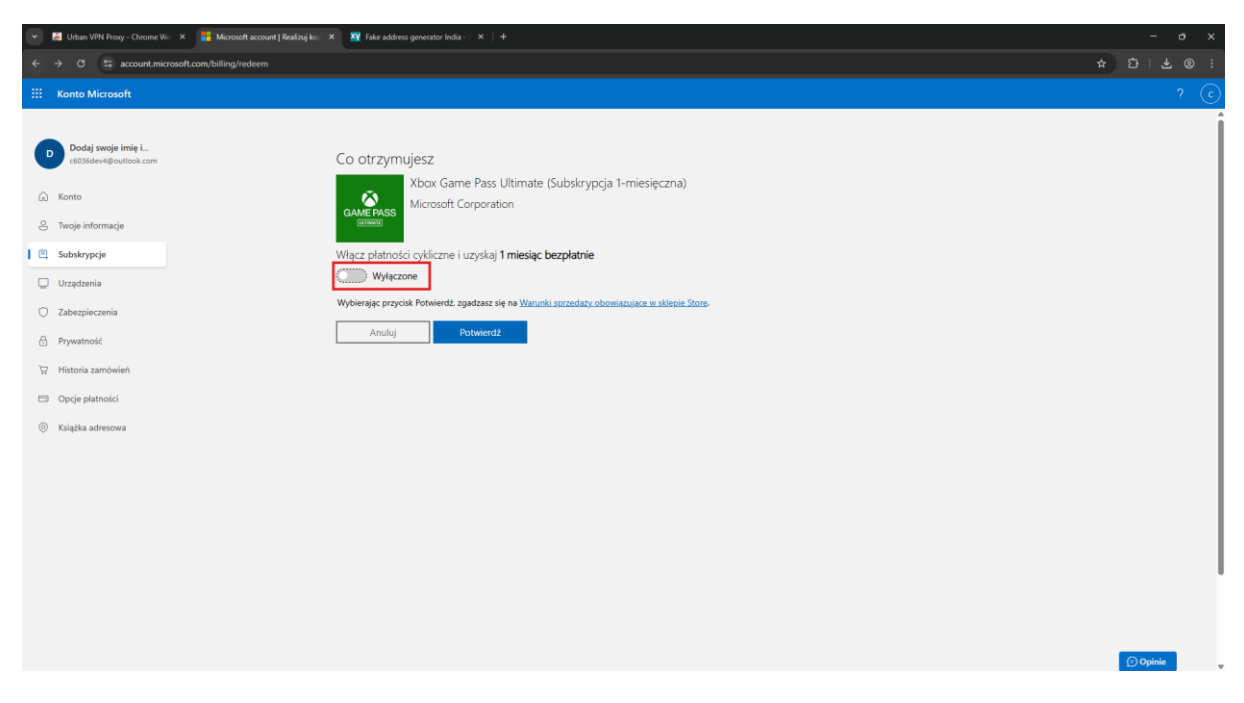

Swoją subskrypcję możesz teraz udostępnić na konsoli xbox lub komputerze PC z Windowsem na swoje główne konto. Instrukcja udostępnienia subskrypcji znajduje się na dole pliku PDF.

# ČESKÁ VERZE

Důležité! Před aktivací si přečtěte! Klíč aktivujete na novém účtu Microsoft, ale po aktivaci klíče můžete předplatné sdílet se svým hlavním účtem. Pokud narazíte na nějaké problémy, kontaktujte nás.

1. Stáhněte si do prohlížeče rozšíření Urban VPN Proxy.

(https://chromewebstore.google.com/detail/urban-vpnproxy/eppiocemhmnlbhjplcgkofciiegomcon)

| ✓ I Urban VPN Proxy - Chrome Wi: × +        | /detail/urban-vpn-proxy/eppiocemhmnlbhjplcgkofciieg                                                                                                    | omcon?hi=en&pii=1                                                  |                                         |                                                                                                    | - * ×<br>\$2:0: |
|---------------------------------------------|----------------------------------------------------------------------------------------------------|--------------------------------------------------------------------|-----------------------------------------|----------------------------------------------------------------------------------------------------|-----------------|
| chrome web store Discover Extensions Themes |                                                                                                    | Q  Search extens                                                   | sions and themes                        |                                                                                                    | : ::: 🕑         |
|                                             | Content of the security of the security of th | < Share                                                            |                                         | Add to Chrome                                                                                                    |                 |
| <                                           | UrbanVPN                                                                                                    | Data Sites                                                         | UrbanVPN                                | C Descrit A<br>Descrit V<br>C Junch<br>Sparsen<br>Sparsen<br>Sparse |                 |
|                                             | Unblock all websites<br>with UrbanVPN!                                                                                                    | 001500<br>Connected<br>Stationare<br>Backed freed<br>Fairs As<br>U | Browse freely from<br>90+ VPN countries | forway      Al lacense      Al consen      Constant format      Norry     No     w     0                                                                                                    |                 |
|                                             | Overview                                                                                                    |                                                                    |                                         |                                                                                                    |                 |

2. Přejděte na stránku microsoft.com/redeem a vytvořte si nový účet Microsoft s povolenou sítí VPN pro každou klíčovou oblast.

| 💌 🛤 Urban VPN Frany - Okrone Wr. X 🙀 Eogenemie na korole X +                                                                                                    |                                                                                                    |                               |  |
|----------------------------------------------------------------------------------------------------|----------------------------------------------------------------------------------------------------|-------------------------------|--|
| ← → C (S https://ogin.microsoft                                                                                                    |                                                                                                    | ) 🖲 छे। 🕹 🔘 :                 |  |
| Microsoft          Zaloguj się         Adres e-mail, telefon lub Skyse         Ne maz kortał Unióri je!         Ne maże uzyskał dostęna do korta?         Watez       Dale | O UrbarVPN      India      India      O: 00 : 03      Connected     Statistick      Biocket threats     Praining Ads     O      Connected to India |                               |  |
| C Opge logowania                                                                                                    | Warnii uytow                                                                                                    | ania Pywamod i pilki coskie • |  |

3. Při vytváření účtu vyberte klíčovou zemi, v případě příkladu na snímku obrazovky - Indii.

| 😒 🖪 Urbar VM Pring - Chrone W 🛪 👔 Jaka jult Teeja data unodamat 🛪 🗕 +         | - 0 >                     | × |
|-------------------------------------------------------------------------------|---------------------------|---|
| 🗧 🗧 🕫 🛱 signuplexcom/signup?su=httpt%3h2H2h2h2h2h2h2h2h2h2h2h2h2h2h2h2h2h2h2h |                           |   |
| <complex-block></complex-block>                                               | nni Pyvettodci jeliki odo |   |

 Po vytvoření účtu přejděte na stránku microsoft.com/redeem, zadejte do formuláře zakoupený klíč Xbox Game Pass Ultimate a pokračujte.

| • | 🛤 Urban VPN Proxy - Chrome We 🛛 🗶 📑 Microsoft account   Realizuj koe                                                                                                    |                                                                                                    |     |   |
|---|----------------------------------------------------------------------------------------------------|----------------------------------------------------------------------------------------------------|-----|---|
| ÷ | O S account.microsoft.com/billing/redeem                                                                                                    |                                                                                                    |     |   |
|   | Konto Microsoft                                                                                                    |                                                                                                    |     |   |
|   | Konto Microsoft<br>Dodaj evoje irnie L.<br>60036e-ve@ourbook.com<br>Konto<br>Twoje informacje<br>Subskrypcje<br>Urządzenia<br>Zabezpieczenia<br>Pywatność<br>Historia zamówień<br>Opcje platności<br>Kiążka adresowa | Zrealizuj swój kod lub bon upominkowy<br>Używając klucza produktu firmy Microsoft lub bonu upominkowego Microsoft, możesz uzyskać dostęp do szerokiej gamy najnowszych aplikacji, gier, urządzeń<br>Premium inie tykica, Aby zrealizować kon upominkowy Microsoft lub Xbox, wprowadź w poniższym polu swój 25-znakowy kod.<br>Kod zostanie dodany do konta c6036der4@outlook.com (Indie))<br>Anułuj Dałg | ? ( |   |
|   |                                                                                                    |                                                                                                    |     | l |
|   |                                                                                                    |                                                                                                    |     |   |

(V případě chyby "Tento kód nelze uplatnit. Byl zakoupen v jiné oblasti, než je oblast pro váš účet." deaktivujte městskou VPN a vyzkoušejte jinou VPN. Například pro Indii je plugin "VPN India -Planet VPN lite Proxy")

(https://chromewebstore.google.com/detail/vpn-india-planetvpn-lite/geecodfjadhdkoh)

5. Jakmile budete pokračovat, vypněte automatické obnovení předplatného a potvrďte aktivaci.

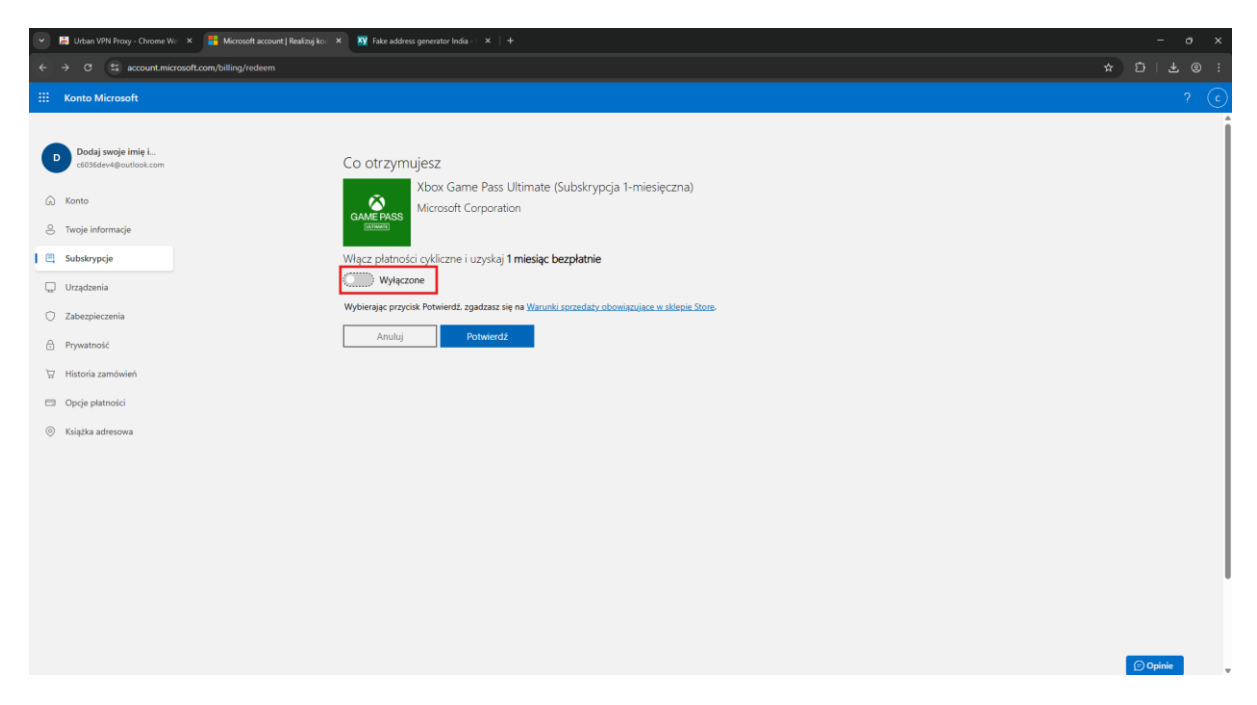

Nyní můžete své předplatné sdílet na konzoli Xbox nebo počítači se systémem Windows se svým primárním účtem. Pokyny pro sdílení předplatného jsou ve spodní části souboru PDF.

# **ENGLISH VERSION**

**Important! Read before activation!** You activate the key on a new microsoft account, however after activating the key you can share the subscription on your main account. In case of any problems please contact us.

1. Download the Urban VPN Proxy extension on your browser.(<u>https://chromewebstore.google.com/detail/urban</u> -vpn-proxy/eppiocemhmnlbhjplcgkofciiegomcon)

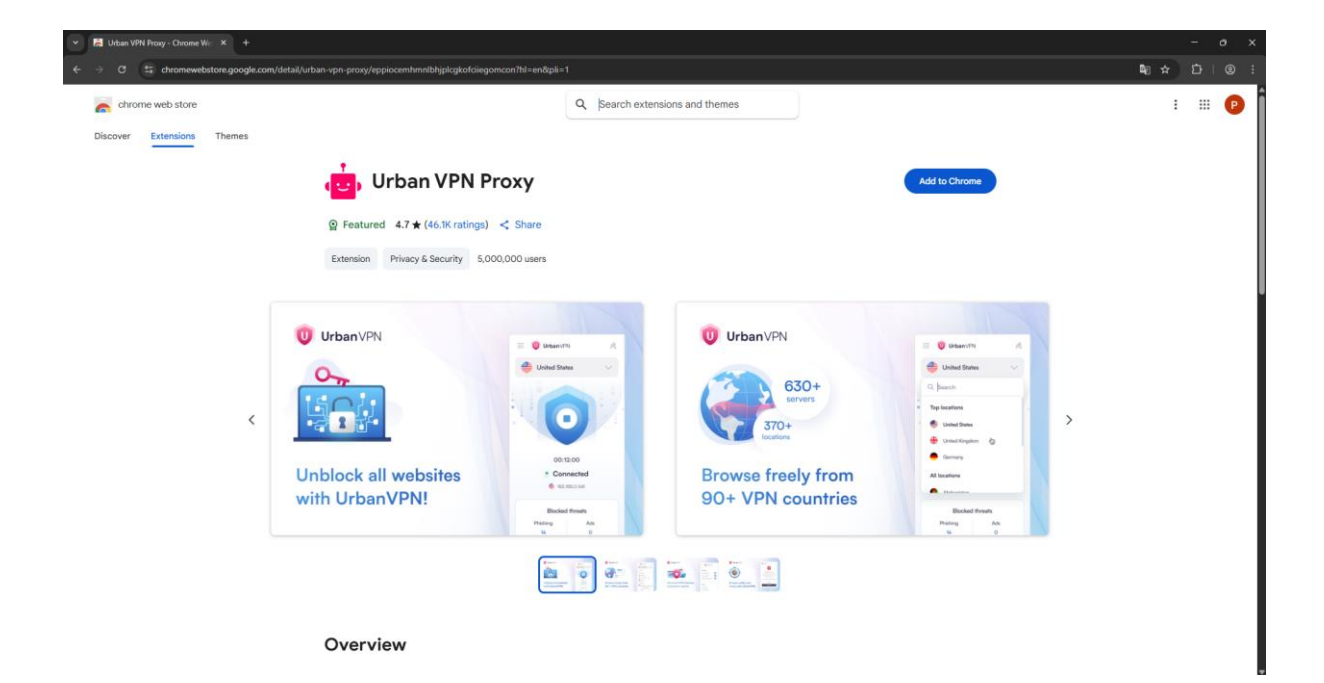

2. Go to microsoft.com/redeem and create a new Microsoft account with VPN enabled per key region.

| 👻 🖪 Urban VPN Prozy - Chrone W.: X 🚆 Logowanie na koncie X +                                                                                                    |                                                                                                    |                                                |
|----------------------------------------------------------------------------------------------------|----------------------------------------------------------------------------------------------------|------------------------------------------------|
| ← → C (S https://togin.microsoft                                                                                                    | )(                                                                                                    | <u>.</u> 5 2 2 2 2 2 2 2 2 2 2 2 2 2 2 2 2 2 2 |
| Microsoft         Zaloguj sig         Atres e-mail, teeton tub Sispe         Me mase kontel Utweiz pil         We motest usykać dostopu ob kontel         Wstez       Date | V UrbanVPN     A     India     V     India     V     India     India     V     India     V     India     India     India     India     India     India     India     India     India     India     India     India     India     India |                                                |
|                                                                                                    | Warunki uzytkowania                                                                                                    | Prywatność i pliki cookie ····                 |

3. When creating an account, select the key country, in the case of the example in the screenshot - India.

| <ul> <li>Hitse VN hosy - Orone W: X is play an Tweight data underwärk X +</li> <li>C is signag Ave.com/signag/true=https/Sla%27h2fhogin.live.com/S2loauth20_suthore.cut%SIh4/Slaf1045h26deet_sHSJd3116aced 5ddd.41e7-8bef.3e20a2657hb7N26matt</li> </ul> | – о х<br>13.3871-Р.15.260 рал 3.81 Г.М.7263 12 С4 10 М 3260 рал 341 746528224526ш… Фо х D I Ł ® I |
|----------------------------------------------------------------------------------------------------|---------------------------------------------------------------------------------------------------|
|                                                                                                    |                                                                                                   |

 Once you have created your account, go to microsoft.com/redeem and enter your purchased Xbox Game Pass Ultimate key in the form and proceed.

| • | 👗 Urban VPN Proxy - Chrome We 🛛 🗙                                                                                                    | Horocoff account   Reding Io: X +                                                                                                    | -        | σ×  |
|---|----------------------------------------------------------------------------------------------------|----------------------------------------------------------------------------------------------------|----------|-----|
| ÷ | → ♂ 😫 account.microsoft.co                                                                                                    | om/billing/redeem                                                                                                    |          | ® : |
|   | Konto Microsoft                                                                                                    |                                                                                                    |          | ? ⓒ |
|   | Dodaj svoje imie L.       2 Konto       1 Konto       2 Konto       2 Subskrypcje       2 Utządzenia       2 Zabezpieczenia       4 Kiajtka adresowa | Zrealizuj swój kod lub bon upominkowy<br>Utywajęc klucza produktu firmy Microsoft lub bonu upominkowego Microsoft możesz uzyskać dostęp do szerokiej gamy najnowszych aplikacji, gier, urządzeń<br>Premium i nie tylia. Aby zrealizować bon upominkowy Microsoft lub Xbou, wprowadź w ponizsym polu swój 25-znakowy kod.<br>Kod zostanie dodany do konta c60366ev4@outlook.com (Indie)<br> |          | Î   |
|   |                                                                                                    |                                                                                                    | 🕞 Opinie | -   |

(In case of error "This code cannot be redeemed. It was purchased in a region other than the region for your account." disable Urban VPN and try another VPN. For example, for India, the plugin "VPN India - Planet VPN lite Proxy")

(https://chromewebstore.google.com/detail/vpn-india-planetvpn-lite/geecodjadodhllgoiahfhdpgfpamkofp)

5. Once you have proceeded, turn off automatic renewal of your subscription and confirm activation.

| <ul> <li>Image: Control Microsoft</li> <li>Image: Control Microsoft</li> &lt;</ul> | • | 📕 Urban VPN Proxy - Chrome We 🗙 📑 Microsoft account   Realizuj ko::                                                                                                    | X - X Fake address generator india X   +                                                                                                    | -        | ø | × |
|----------------------------------------------------------------------------------------------------|---|----------------------------------------------------------------------------------------------------|----------------------------------------------------------------------------------------------------|----------|---|---|
| Image: Section Section Section   Image: Section Section Section   Image: Section Section Section   Image: Section Section Section   Image: Section Section                                                                                             | ~ | → C 😄 account.microsoft.com/billing/redeem                                                                                                    |                                                                                                    |          |   | 8 |
| C O OT ZYMUJESE Conference in the L C O OT ZYMUJESE C O OT ZYMUJESE C O OT ZY          |   | Konto Microsoft                                                                                                    |                                                                                                    |          |   | c |
| © Cyleine →                                                                                                    |   | Dodaj svoje imię I<br>cioliedr-valporationa com<br>Konto<br>Twoje informacje<br>Subskrypcjo<br>Urządzenia<br>Zabezpirczenia<br>Pzywatność<br>Historia zamówień<br>Opcje platność<br>Kujążka adresowa | Co otrzymujesz<br>Xbox Game Pass Ultimate (Subskrypcja 1-miesięczna)<br>Microsoft Corporation<br>Wilez platności cykliczne i uzyskaj 1 miesiąc bezpłatnie<br>Wybierając pryckik Potwiedż. zgadzasz uję na Wyweki sozzedazy obeelangiące w stłepie Store.<br>Anułuj Otwerdź | D Opinie |   |   |

You can now share your subscription on your Xbox or Windows PC with your primary account. Instructions for sharing your subscription are at the bottom of the PDF.

# [PL] INSTRUKCJA UDOSTĘPNIENIA SUBSKRYPCJI [CZ] POKYNY PRO SDÍLENÍ PŘEDPLATNÉ [ENG] INSTRUCTIONS FOR SHARING SUBSCRIPTION

### **XBOX:**

**[PL]** 1. Uruchom swoją konsolę Xbox i zaloguj się na koncie, które ma aktywną subskrypcję Xbox Game Pass Ultimate.

2. Przejdź do zakładki Ustawienia > Ogólne > Personalizacja > Moja domowa konsola Xbox i zaznacz opcję Ustaw jako domową konsolę Xbox.

- 3. Gotowe! Teraz możesz się przelogować na swoje główne konto bez Game Passa Ultimate, a i tak będziesz mógł korzystać z jej benefitów (gier, opcji grania multiplayer itd.).
- **[CZ]** 1. Spusťte konzoli Xbox a přihlaste se pomocí účtu, který má aktivní předplatné Xbox Game Pass Ultimate.
- Přejděte do Nastavení > Obecné > Přizpůsobení > Můj domácí Xbox a zaškrtněte Nastavit jako domovský Xbox.
- 3. Připraveno! Nyní se můžete přihlásit ke svému hlavnímu účtu bez Game Pass Ultimate a stále budete moci využívat jeho výhody (hry, možnosti pro více hráčů atd.).

[ENG] 1. Start your Xbox console and sign in with an account that has an active Xbox Game Pass Ultimate subscription.
2. Go to Settings > General > Personalization > My Home Xbox and check Set as Home Xbox.
3. Done! You can now sign in to your main account without Game Pass Ultimate and still enjoy its benefits (games, multiplayer options, etc.).

#### WINDOWS PC

**[PL]** 1. Uruchom swój komputer z systemem Windows 10 lub Windows 11.

2. Uruchom aplikację Xbox i zaloguj się w niej na swoim koncie bez subskrypcji Xbox Game Pass Ultimate, na której chcesz z tej subskrypcji korzystać, ale udostępniając ją z innego konta.

3. Kliknij na nazwę swojego konta i wybierz opcję Ustawienia, a następnie wybierz zakładkę Konto, odszukaj opcję Zmień moje konto w sklepie Microsoft Store i kliknij w nia.

4. Następnie zostaniesz przekierowany do aplikacji Microsoft Store, gdzie wybierz opcję Dodaj konto i zaloguj się na konto, na którym masz aktywną subskrypcję Xbox Game Pass Ultimate.

5. Gotowe! W komunikacie, który się pokaże, kliknij Zamknij sklep Microsoft Store i wróć do aplikacji Xbox. Od tego momentu możesz już korzystać z subskrypcji Xbox Game Pass Ultimate na swoim głównym koncie, współdzieląc ją z innego konta.

**[CZ]** 1. Spusťte počítač se systémem Windows 10 nebo Windows 11.

2. Spusťte aplikaci Xbox a přihlaste se k účtu bez předplatného Xbox Game Pass Ultimate, který chcete používat, ale sdílejte jej s jiným účtem.

3. Klikněte na název svého účtu a vyberte Nastavení, poté vyberte kartu Účet, vyhledejte Změnit můj účet Microsoft Store a klikněte na něj.

4. Poté budete přesměrováni do aplikace Microsoft Store, kde zvolíte Přidat účet a přihlásíte se k účtu, na kterém máte aktivní předplatné Xbox Game Pass Ultimate.

5. Hotovo! V zobrazené zprávě klikněte na Zavřít Microsoft Store a vraťte se do aplikace Xbox. Nyní můžete své předplatné Xbox Game Pass Ultimate používat na primárním účtu sdílením s jiným účtem.

[ENG] 1. Start your Windows 10 or Windows 11 computer.
2. Launch the Xbox app and sign in to your account without the Xbox Game Pass Ultimate subscription you want to use, but sharing it with another account.
3. Click on your account name and select Settings, then select the Account tab, find Change my Microsoft Store

select the Account tab, find Change my Microsoft Stor account and click on it.

4. You will then be redirected to the Microsoft Store app,
where you will select Add account and sign in to the account with an active Xbox Game Pass Ultimate subscription.
5. Done! In the message that appears, click Close Microsoft Store and return to the Xbox app. From this point, you can use your Xbox Game Pass Ultimate subscription on your main account, sharing it with another account.